## Tipps & Tricks RIB iTWO

### Variantenzusammenstellung im LV

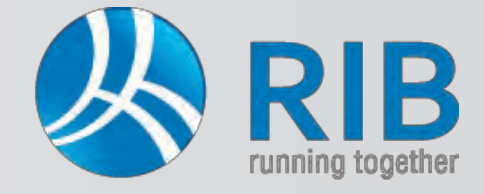

#### **Beschreibung:**

In einem Leistungsverzeichnis in RIB iTWO® können neben Normalpositionen auch Wahl- und Eventualpositionen erstellt werden. Laut aktueller ÖNORM A 2063 sind die Grundausführung und Varianten, welche aufgrund der Positionszuordnung gebildet werden, in einer eigenen Variantenzusammenstellung im Leistungsverzeichnis aufzulisten.

Die Zusammenstellung ist wichtig, da sie für die Summenbildung benötigt wird. Eine entsprechende Bezeichnung der Varianten ist mit maximal 60 Stellen möglich.

#### Und so wird`s gemacht:

In RIB iTWO® wird in einem Projekt ein Leistungsverzeichnis (LV) geöffnet. Unter den LV-Eigenschaften, die als Standardeinstellung im rechten Bereich der Softwareoberfläche angeordnet sind, können unter Positionsart/ Wahlposition entsprechende Einstellungen getätigt werden. Mittels der Spalten Kurz-Info, Grund/Wahl, ZZG und ZZA wird die Zuordnung der Positionen auch in der Tabellenansicht dargestellt.

|                                                   | \Projekte\0001                                      | /1 - 0001 - 03 (Auss) - LV 032 - RIB iTWO 2013 |                               | - • ×            |
|---------------------------------------------------|-----------------------------------------------------|------------------------------------------------|-------------------------------|------------------|
| Start Ansicht Neu Aktionen                        | Erweitert Daten                                     |                                                |                               | 0 🖨              |
| LV (ONorm)<br>Dokument-Eigenschatten<br>Allgemein | Sruppenstufe Position Grundtext                     | Unterelement<br>Folgetext Filter Bearbeiten    | - 😻 😒<br>😹 🐟<br>Struktur      |                  |
|                                                   |                                                     | Filter (Kurztext)                              | LV-Eigenschaften              | * * <b>=</b> = * |
| Struktur OZ Kurz-Info Gr Z                        | ZG ZZA Kurztext                                     | Menge ME Einheitspreis Gesamtbetrag            | Grunddaten                    | -                |
| - 3 032                                           | WDVS - Arbeiten                                     | 6.700.00                                       | Positionsart / Wahlposition   | *                |
| E 6 00.                                           | Algemeine Bestimmungen                              | 0.00                                           | V Eventualposition Zuordnung: |                  |
| - 6 00.11.                                        | Angebotsbestimmungen                                | 0.00                                           | GB nachrichtlich Wahlpos      |                  |
| a 00.11.03                                        | Die Form der Angebote wird wie folgt geregelt:      |                                                | Teilangebot: zurückgestellt   |                  |
| i 00.11.03A.                                      | Datentrageraustausch                                |                                                | beauftragt                    |                  |
| - 01.<br>6 01.10                                  | saustellengemeinkosten                              | 0.00                                           | Mengen / Preise               |                  |
| 01 10.02                                          | Enhanten und Reweitsichen no                        | 0.00                                           | Notiz/LB-Info                 |                  |
| 01.10.03                                          | Bewaierichen und Deweissicherung.                   | 100 PA 000 000                                 | Herkunft                      | +                |
| C 01 10 03E Z E XA                                | Reveissicher nn 7usatz                              | 100 PA 0.00                                    | Zusätze LV                    |                  |
| - 6 44                                            | Namedammyerbundsysteme (WDVS)                       | 6 700 00                                       | Zusätze Abrechnung            | -                |
| - 6. 44.00                                        | Wählbare Vorbemerkungen                             | 0.00                                           | Textergänzungen               |                  |
| 44.00.00                                          | Folgende Angaben und Anforderungen an die Art und W |                                                | EP von / EP bis               |                  |
| 44.00.00A                                         | Algemeine Beschreibung des Gebäudes                 |                                                | Zuordnung                     |                  |
| - 6. 44.02 Z                                      | WDVS aus Polystyrol (EPS-F)                         | 4,400.00 +                                     | Nachlass/Pauschal             |                  |
| <                                                 | Contraction of the second second                    |                                                | Budget                        | 10               |
| Langtest                                          |                                                     | a ×                                            | Kommentar                     |                  |
|                                                   |                                                     | 40 47 40 40 00 01                              | Variablen                     | +                |
| P. 1. P. 1. K. 1. B. 1. H. 1. P. 1. P. 1. K.      | 1, 18, 1, 19, 1, 11, 11, 11, 1121, 1131, 1141, 1121 |                                                | Kennwerte                     |                  |
|                                                   |                                                     | Ϋ́,                                            | Net Longe                     |                  |
| e                                                 | m<br>rechnung Variantenzusammenstellung IV-Prüfe    |                                                |                               |                  |
| E Projekty apriliting                             | Austantistica x 0.022 - WDVS - Arbeitan x           |                                                |                               |                  |
| Ver Projektverwartung * Ver 0001 - WHA M          | ustersulate * 1 Usz - WUVS - Arbeinen *             | 111.030                                        |                               |                  |
| Navigation Projekte > 0001 V1 > Projektva         | manten 🕨 0001 🕨 Vergabeeinheiten 🕨 03 (Auss) 🕨      | LV 032                                         |                               |                  |

Normalpositionen sind grundsätzlich alle Positionen, die zur Ausführung gelangen. Werden Positionen als Wahlpositionen gekennzeichnet, dann zählen sie zu einer Variante, die anstelle der Normalausführung kommen kann. Eine Eventualposition beschreibt Leistungen, die zum jetzigen Zeitpunkt nicht und nur auf entsprechenden Wunsch des Auftraggebers ausgeführt werden sollen. Wahl- und Eventualpositionen werden nicht im Angebotspreis mitsummiert (mittels \*\*\*\*\* im Ausdruck gekennzeichnet).

| al al al al al al al al al al al al al a | Allgemein                            |                   | Grups   | enstufe Position Grundtext                                                                               | Fo     | LV-Eigenschaften                                           | * | * | • | <b>中</b> > | K |
|------------------------------------------|--------------------------------------|-------------------|---------|----------------------------------------------------------------------------------------------------|--------|------------------------------------------------------------|---|---|---|------------|---|
| 200-                                     | LV: 032                              | - WDVS - Arb      | eiten + | Kentral                                                                                                  |        | Grunddaten<br>Positionsart / Wahlposition                  |   |   |   |            |   |
| Struktur                                 | 44.02.00A.<br>44.02.01<br>44.02.01A. | V<br>V<br>V,GD1.0 | G D1 0  | Matenal zu 44.02 n.W.AN<br>WDVS mit Dämmplatten aus expandiertem<br>WDVS EPS-F 0,04W/(mK) UP3mm DD5cm    | 100,00 | Eventualposition Zuordnung: D<br>GB nachrichtlich Wahlpos. |   |   |   |            |   |
|                                          | 44.02.01B<br>44.20.<br>44.20.03      | V                 |         | WDVS EPS-F 0,04W/(mK) UP3mm DD6cm<br>Oberputze für WDVS<br>Endbeschichtung des WDVS mit Silikat-Dünnputz | 100,00 | Teilangebot: Zurückgestellt beauftragt                     |   |   |   |            |   |

Eine Wahlposition besitzt immer eine Zuordnung zu einer bzw. mehreren Normalpositionen der Grundausführung. Zu Beginn werden diese Positionen bestimmt, wobei eine gewünschte Position in der Tabelle gewählt und über die Zuordnung eine alphanummerische Eingabe getroffen werden kann (in unserem Beispiel "D1").

# Tipps & Tricks RIB iTWO

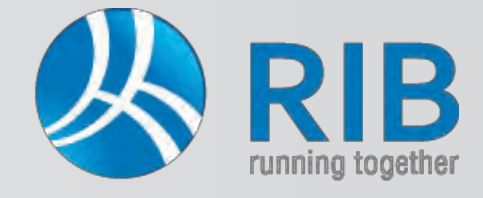

#### Variantenzusammenstellung im LV

Die Ziffer Null in der Abbildung steht für die Grundausführung und für die Variantennummer laut ÖNORM. Wird hier eine

Ziffer (1 bis 9) eingetragen, dann wird diese Position zu einer Wahlvariante mit der Nummer 1 bis 9. Der Bezug zur Grundvariante wird über das sogenannte Zuordnungskennzeichen "D1" hergestellt, wobei die Varianten mit 1 beginnend, aufsteigend zu treffen sind. Es können auch mehrere Positionen die gleiche Variantennummer haben, wodurch diese miteinander verknüpft werden. In RIB iTWO® erscheint dann der Hinweis, dass eine Mehrfachbelegung vorliegt.

|    | 44.20.                 |          |   |    |   | Oberputze für WDVS<br>Endheschichtung des WDVS mit Silkat-Dünnni | 12                                                     |      |
|----|------------------------|----------|---|----|---|------------------------------------------------------------------|--------------------------------------------------------|------|
| 5  | 44.20.03C              | GSD.0    | G | SD | 0 | WDVS Silkat-Dünnp.Reibstruktur 1,5mm                             | 100.00 m²                                              | 6.00 |
| -5 | 44.20.03E              | WSD.1,XA | W | SD | 1 | WDVS Silikat-Dünon Reihetniktur 3mm<br>Endbeschichtu iTWO64 3.3  | 100.00 m²                                              | 8 nr |
| 1  | 44.20.07C.<br>44.20.25 | WSD.2,XA | W | SD | 2 | VDVS Silikon-<br>ufzahlung (Az                                   |                                                        |      |
| 5  | 44.20.25A              | WSD.3,XA | W | SD | 2 | z WDVS Fart das führt zu ein                                     | ngszahl ist bereits vorhanden,<br>er Mehrfachbelegung. |      |
|    |                        |          |   |    |   |                                                                  |                                                        |      |
| m  |                        |          |   |    |   |                                                                  | OK                                                     | -    |

In den zuvor genannten Spalten werden nun die Einstellungen dargestellt, wobei auch hier die Eingabe des Zuordnungskennzeichens und der Variantennummer möglich ist. Das "G" in der Spalte Kurz-Info steht für die Grundausführung und das "W" für die Wahlvariante. Das bei der Wahlvariante enthaltene "XA" bedeutet, dass diese Positionen für die Abrechnung gesperrt sind.

| 3 | 00.      | LV: 032    | - WDVS - Arbe | eiten |     |     |                                               | LV-Eigenschaften            |                |    | * | * • | ą | × |
|---|----------|------------|---------------|-------|-----|-----|-----------------------------------------------|-----------------------------|----------------|----|---|-----|---|---|
| T | Struktur | OZ         | Kurz-Info     | Gr    | ZZG | ZZA | Kurztext                                      | Grunddaten                  |                |    |   |     |   | ٣ |
|   |          | 44.02.00A. | V             |       |     |     | Material zu 44.02 n.W.AN                      | Positionsart / Wahlposition |                |    |   |     |   | * |
|   |          | 44.02.01   | V             |       |     |     | WDVS mit Dämmplatten aus expandiertem         | Eventualposition            | Zuordnung:     | D1 |   |     |   |   |
|   | -6       | 44.02.01A. | V.GD1.0       | G     | D1  | 0   | WDVS EPS-F 0,04W/(mK) UP3mm DD5cm             | GB nachrichtlich            | Wahlnos        | -  |   |     |   |   |
| • | -6       | 44.02.01B. | V.WD1.1,XA    | W     | D1  | 1   | WDVS EPS-F 0.04W/(mK) UP3mm DD6cm             | Tableship                   | zunickoestellt |    |   |     |   |   |
|   | E.6.     | 44.20.     |               | 100   |     |     | Oberputze für WDVS                            | Tellangebot:                | beauftragt     |    |   |     |   |   |
|   | 1        | 44.20.03   |               |       |     |     | Endbeschichtung des WDVS mit Silikat-Dünnputz |                             | - Andrews      |    |   | _   |   |   |
| - | -6       | 44.20.03C. |               |       |     |     | WDVS Silikat-Dünnp.Reibstruktur 1,5mm         | Mengen / Preise             |                |    |   |     |   | * |

Für eine Eventualposition ist lediglich ein Häkchen unter den LV-Eigenschaften zu setzen. Dies ist in der Spalte Kurz-Info durch ein "E" gekennzeichnet.

Sind alle Zuordnungen getroffen, können die Grund- und Wahlvarianten beliebig in der Variantenzusammenstellung definiert werden. Ist die Zusammenstellung in der LV-Oberfläche nicht sichtbar, dann kann sie über Ansicht -> Andockfenster -> Variantenzusammenstellung eingeblendet werden.

| Chart                 | Ancicht                                                                                                    | Main Akta                                                                                 | 0.0.00                       | Enwaitart Datan                                                                                                    |                                                                                                    | Andeckfancter                                                                                                    |                                                              |                                                                                                    | 80 |
|-----------------------|----------------------------------------------------------------------------------------------------|-------------------------------------------------------------------------------------------|------------------------------|----------------------------------------------------------------------------------------------------|----------------------------------------------------------------------------------------------------|----------------------------------------------------------------------------------------------------|--------------------------------------------------------------|----------------------------------------------------------------------------------------------------|----|
| ktualisieren Allg     | Statusleiste<br>Andockfenst<br>Fixierung<br>emein                                                                                                | er Änderun<br>Ansichts                                                                    | gshistori                    | Ansicht<br>Bildschirmkonfigura                                                                                                    | renster -<br>m<br>etzen<br>tion G Struktur                                                                                                    | IV-Strukturbaum V LV-Strukturbaum f Grundtext 2. Grundtext                                                                                      |                                                              |                                                                                                    |    |
| Struktur              | CV: 032 -<br>OZ<br>44.02.00A.<br>44.02.01A.<br>44.02.01A.<br>44.02.01B.<br>44.20.03<br>44.20.03<br>44.20.03<br>44.20.03<br>44.20.03<br>44.20.07C | WDVS - Arbe<br>Kurz-Info<br>V<br>V,GD10<br>V,WD11,XA<br>GSD.0<br>WSD1,XA<br>WSD2,XA       | G D1<br>G D1<br>G SE<br>W SE | G ZZA<br>Material zu 44.02 n.<br>WDVS mt Diammple<br>0 WDVS EPS-F 0.04<br>1 WDVS EPS-F 0.04<br>Oberputze für WDV<br>Endbeschichtung 0<br>0 WDVS Silkat-Durn<br>Endbeschichtung 0<br>2 WDVS Silkat-Durn<br>Endbeschichtung 0<br>2 WDVS Silkat-Durn | Kurztext<br>W.AN<br>tten aus expandiertem<br>W/(mK) UP3mm DD5cm<br>W/(mK) UP3mm DD6cm<br>S<br>se WDVS mt Silkat-Dün<br>o. Reibstruktur 1,5mm<br>o. Reibstruktur 3mm<br>se WDVS mt Silkon-Dür<br>n Beibstruktur 1,5mm | V Langtext<br>2. Langtext<br>Mengensplit<br>V Nebenrechnung<br>V Kariantenzusammenstellung<br>Objekt - Visualisierung<br>mmutz<br>100.00 m² 700 | (Kurztext) D<br>Gesamtbetrag<br>2.000,00<br>600,00<br>600,00 | LV-egenschaften<br>Grunddaten<br>Notz/L8-Info<br>Herkunft<br>Zusätze LV<br>Kommentar<br>Variablen<br>Kennwerte |    |
| riantenzusamm<br>Name | 44.20.25<br>44.20.25A.<br>enstellung<br>Bezeich                                                                                                  | WSD.2,XA                                                                                  | W SE                         | Aufzahlung (Az) auf<br>2 Az WDVS Farbe fur<br>Summe nach N Wā                                                                                                    | Oberflächenbeschichtur<br>gizid/algizid                                                                                                    | ng des WDV<br>100,00 m <sup>e</sup> 2,00                                                                                                    |                                                              |                                                                                                    | ę  |
|                       | 15<br>15<br>15<br>15<br>15<br>15<br>15<br>15<br>15<br>15<br>15<br>15<br>15<br>1                                                                  | Neu<br>Einfugen<br>Löschen<br>Aktualisieren<br>Beauftragun<br>Suchemin Ta<br>Ersetzenin T | gsauswa<br>belić             | Strg=N<br>Strg=1<br>hl ins LV überträgen                                                                                                    |                                                                                                    |                                                                                                    |                                                              |                                                                                                    |    |
| pierfenster           | Bildbearbe                                                                                                    | itung                                                                                     | Vebenre                      | chnung Variantena                                                                                                    | usammenstellung                                                                                                    | LV-Prüfen                                                                                                    |                                                              |                                                                                                    |    |

Mittels Rechtsklick der Maus und Auswahl von Neu werden in der Variantenzusammenstellung neue Varianten erstellt.

TWO ®

## Tipps & Tricks RIB iTWO

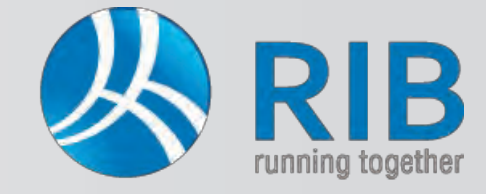

### Variantenzusammenstellung im LV

Als oberste Zeile wird die Grundausführung von RIB iTWO® erstellt. Anschließend können die gewünschten Varianten folgen, welche über die Variantennummern beliebige Verknüpfungen erlauben. Dazu sind über die Tabelleneigenschaften der Variantenzusammenstellung, die beiden Spalten ZZG 1 und ZZG 2 mittels Häkchen sichtbar zu schalten.

| * <u> </u> |                  |              |     | Anzeigeeigenschaften de | er Tabellenspalten - Sta | ndard_144 | 0x900_LVV | /arianter | çft 📃 🔲           |
|------------|------------------|--------------|-----|-------------------------|--------------------------|-----------|-----------|-----------|-------------------|
| Varianter  | zusammenstellung |              |     | Spalte                  | Überschrift              | Breite    | sichtbar  | Fire      | OK                |
| Name       | Bezeichnung      | Summe nach N | Wā  | b Manual                | Name                     | 6         |           |           | ON                |
| F.         | Grundausführung  | 2.600,00     | EUR | Bezeichnung             | Rezeichoung              | 36        | ~         | =         | Abbrechen         |
| A          |                  | 2.600,00     | EUR | Summe nach Nachlass     | Summe nach Nachlass      | 14        | ~         |           | Life              |
|            |                  |              |     | Währung                 | Währung                  | 4         | ~         |           | TIME              |
|            |                  |              |     | ZZG 1                   | ZZG D1                   | 7         |           |           | Formatierung      |
|            |                  |              |     | ZZG 2                   | ZZG SD                   | 7         |           |           | Zeilen            |
|            |                  |              |     |                         |                          |           |           |           | Spalten           |
|            |                  |              |     |                         |                          |           |           |           | Anzahl Fixspatten |
|            |                  |              |     |                         |                          |           |           |           | 0                 |

Für die Bezeichnung der Varianten stehen 60 Stellen zur Verfügung. Über die zuvor beschriebenen Spalten kann beispielsweise eine Grundausführung mit einer Wahlvariante zusammengeführt werden, oder die Wahlvarianten den Grundausführungen gegenüber zu stellen. So wird es dem LV-Ersteller ermöglicht, verschiedene Angebotspreise im Zuge der Angebotsabgabe zu erhalten beziehungsweise bereits für seine Kostenschätzung Varianten zu bilden. Im gezeigten Beispiel sind Preise eingetragen, um die unterschiedlichsten Summierungen der Angebotssummen darstellen zu können. Diese sind ohne Realitätsbezug zu sehen und dienen lediglich der Erläuterung. Über das Pull-Down-Menü der beiden eingeblendeten Spalten, die von der Software automatisch mit dem Zugehörigkeitskennzeichen (Bsp. "D1") benannt werden, stehen die einzelnen Variantennummern zur Auswahl.

*Tipp:* Bei Änderungen im LV kann es notwendig sein, mittels der Taste F5 eine Aktualisierung der Darstellung durchzuführen, um die Änderungen in der Variantenzusammenstellung zu sehen.

|           | in the    | 44.02.01A.<br>44.02.01B. | V,GD1.0<br>V,WD1.1,XA | GW   | D1<br>D1 | 0 WDVS<br>1 WDVS | EPS-F 0.04W<br>EPS-F 0.04W | /(mK) UP3mr<br>/(mK) UP3mr | n DD5cm<br>n DD6cm       | 100,00 | Folgende Angaben und Anforderungen an die Art und Weise di |
|-----------|-----------|--------------------------|-----------------------|------|----------|------------------|----------------------------|----------------------------|--------------------------|--------|------------------------------------------------------------|
| E         | 8         | 44.20.                   |                       |      |          | Oberpu           | tze für WDVS               |                            |                          |        |                                                            |
| -         | E         | 44.20.03                 |                       |      |          | Endbes           | schichtung des             | WDVS mit S                 | ilikat-Dünnputz          |        | Notiz/LB-Info                                              |
|           | 6         | 44.20.03C.               | GSD.0                 | G    | SD       | 0 WDVS           | Silikat-Dünnp              | Reibstruktur               | 1.5mm                    | 100.00 | Herkunft                                                   |
|           | 6         | 44.20.03E.               | WSD.1,XA              | W    | SD       | 1 WDVS           | Silikat-Dünnp              | Reibstruktur               | 3mm                      | 100.00 | Zusätze LV                                                 |
|           |           | 44.20.07                 |                       |      |          | Endbes           | schichtung des             | WDVS mit S                 | Silikon-Dünnputz         |        | Kommentar                                                  |
|           | 2         | 44.20.07C.               | WSD.2,XA              | W    | SD       | 2 WDVS           | Silikon-Dünnp              | Reibstrukt.1               | .5mm                     | 100,00 | Variablen                                                  |
|           | =         | 44.20.25                 |                       |      |          | Aufzah           | lung (Az) auf C            | berflächenbe               | eschichtung des WDVS mit |        | Kennwerte                                                  |
|           | -6        | 44.20.25A.               | WSD.2,XA              | W    | SD       | 2 Az WD          | VS Farbe fung              | izid/algizid               |                          | 100.00 |                                                            |
| 4 111     |           |                          |                       |      |          |                  |                            |                            |                          |        |                                                            |
| Varianter | zusamme   | enstellung               |                       |      |          |                  | -                          |                            |                          | 4 ×    |                                                            |
| Name      | 1         | Bezeichnung              | 1                     | -    | Summe    | a nach N N       | Na ZZG D                   | ZZG SD                     |                          | *      |                                                            |
|           | Grunda    | usführung                |                       |      |          | 2.600,00         | EUR 0                      | 0                          |                          | 8      |                                                            |
| A         | Variante  | e DD6 und 1,5mm Sili     | katputz               |      |          | 3.000,00         | EUR 1                      | 0                          |                          |        |                                                            |
| В         | Variante  | e DD5 und 3,0mm Sili     | katputz               |      |          | 2.800,00         | EUR 0                      | 1                          |                          |        |                                                            |
| С         | Variante  | e DD6 und 3,0mm Sili     | katputz               |      |          | 3.200,00         | EUR 1                      | 1                          |                          |        |                                                            |
| D         | Variante  | e DD5 und 1,5mm Sili     | konputz               |      |          | 2.900,00         | EUR 0                      | 2                          |                          |        |                                                            |
| ► E       | Variante  | e DD6 und 1,5mm Sili     | konputz               |      |          | 3.300,00         | EUR 1                      | 2                          |                          |        |                                                            |
|           |           |                          |                       |      |          |                  | 0                          |                            |                          |        |                                                            |
| -         | 111       |                          |                       |      |          |                  |                            | 13                         |                          |        |                                                            |
| Kopierfe  | nster     | Bildbearbeitun           | g Nel                 | benn | echnur   | ng LV            | /-Prüfen                   | Langtext                   |                          |        | P                                                          |
| Je Proje  | ektverwal | tung 🗙 [                 | 0001 - WH             | AM   | lusterst | traße 🗴 🥇        | 03 - WDVS                  | - Arbeiten                 | x                        |        |                                                            |
| Navigat   | ion P     | rojekte 🕨 0001 V         | /1 ▶ Proje            | ktva | rianter  | • ▶ 0001         | Vergabe                    | einheiten                  | 03 (Auss) LV 03          |        |                                                            |

## iTWO® 2013 AVA ÖNORM (Ausschreibung, Vergabe, Abrechnung)

€ 1.990,-

Die Preise sind je Erstlizenz zzgl. MwSt. und Euro 10,- Versandkosten (netto). Änderungen und Irrtümer vorbehalten. Es gelten die AGB der DI KRAUS & CO GesmbH.